## 2025 Senior Exit Survey

- 1) Log in to Clever and click on Xello.
- 2) Under Home at the top, select Surveys.

| $\bigcirc$           |                          |                  |                   |                   |                                      |
|----------------------|--------------------------|------------------|-------------------|-------------------|--------------------------------------|
| Xello FUTURE OF WORK | <b>€</b><br>Home ∧       | About Me $\vee$  | Explore V Plans V |                   | ९ 🗢 🥯                                |
|                      | 🖳 Dashboard              | Related          |                   |                   |                                      |
| Hey <b>ELE</b>       | 📑 Lessons                | Advisement Notes |                   |                   |                                      |
|                      | Portfolios               | My Account       |                   |                   |                                      |
| 100% Core lesson     | Surveys                  |                  | About me          | Explore options   | Goals & Plans                        |
|                      | Assignments              |                  |                   |                   |                                      |
| SP Senior Year (My   | 🌾 Florida Life Simulator |                  | onality Style     | Schools           | wy goais and plans<br>Course Planner |
|                      |                          |                  | Mission Complete  | Majors & programs | College Planning                     |
|                      | View all lessons         |                  | Learning Style    | Apprenticeships   |                                      |
|                      |                          |                  | Skills Lab        | Opportunities     |                                      |
|                      |                          |                  |                   | Saved options     |                                      |

3) Click on Take Survey under 2025 Senior Exit Survey (REV).

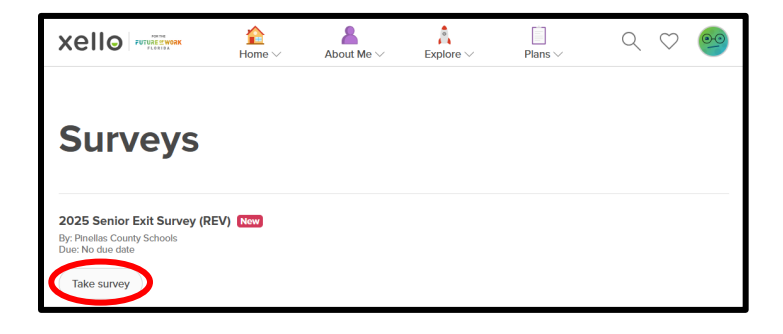

- Answer each survey question and then click on **Submit**. Question 5 is extremely important if you need a final transcript to be sent to your college/university.
- Click Done on the Thank You! screen. You should now see a green check mark next to 2025 Senior Exit Survey (REV).

| Survey                                          |  |                                                                                             | <b>≙</b><br>Home ∨ | About Me $\vee$ | Explore $\vee$ | Plans V | ९ 🗢 🥯 |  |  |
|-------------------------------------------------|--|---------------------------------------------------------------------------------------------|--------------------|-----------------|----------------|---------|-------|--|--|
| Thank you!<br>Your answers have been submitted. |  | Surveys                                                                                     |                    |                 |                |         |       |  |  |
| Done                                            |  | 2025 Senior Exit Survey (<br>By: Pinellas County Schools<br>Due: No due date<br>View survey | REV) 🤣             |                 |                |         |       |  |  |

4) Click the **Xello** icon in the top left corner to return to the home page.

Congratulations, the Xello Semester 2: Grade 12 task is now complete!